## Drukowanie Świadectw na formacie A3

1. Zaczynamy od wygenerowania świadectw z dziennika – najpierw pierwsze strony. Wybieramy w dzienniku opcję "Zgodny z A3 – pierwsza strona":

| Drukuj:                                                      |  |
|--------------------------------------------------------------|--|
| Wszystkie bez paska 💌                                        |  |
| 🔲 Dodaj pustą stronę na końcu 🚯                              |  |
| Strony:                                                      |  |
| zgodny z A3 - pierwsza strona 💌<br>Instrukcja do druku na A3 |  |

2. Otrzymany plik PDF otwieramy w programie Acrobat Reader – wybieramy opcję "Drukuj plik":

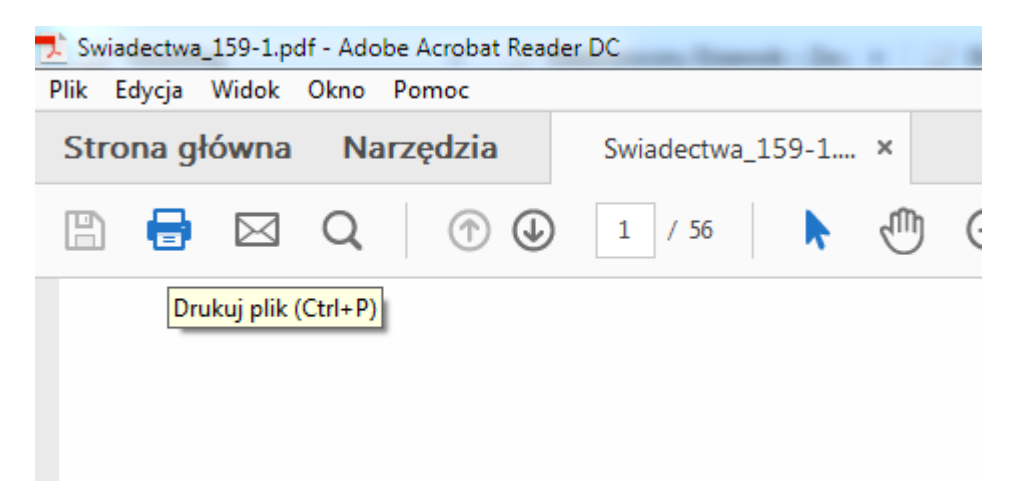

3. Będziemy chcieli najpierw nadrukować pierwszą stronę A3, później obrócić kartki i nadrukować drugą stronę. W tym celu najpierw trzeba odpowiednio ustawić opcje wydruku. Najpierw ustalamy opcje wydruku:

| Rozmiar i obsługa stron 🕧                |            |         |          |  |  |  |
|------------------------------------------|------------|---------|----------|--|--|--|
| Rozm <u>i</u> ar                         | Plakat     | Wiele   | Broszura |  |  |  |
| Stron na arkusz:                         | Własne 🔻 🛛 | przez 1 |          |  |  |  |
| Kolejność stron:                         | Poziomo    |         |          |  |  |  |
| Drukuj krawędzie strony                  |            |         |          |  |  |  |
| Orientacja:                              |            |         |          |  |  |  |
| 💿 Orientacja pionowa                     |            |         |          |  |  |  |
| Orientacja pozioma                       |            |         |          |  |  |  |
| Autom. obracanie stron na każdym arkuszu |            |         |          |  |  |  |

Zaznaczamy "<u>Wiele</u>", wybieramy "Stron na arkusz: <u>Własne 2 przez 1</u>"

Kolejność stron: poziomo, orientacja: pozioma

4. Teraz można wydrukować hurtowo pierwszą stronę A3.

| 11 | ,69 x 8,27 Cale                                                                                                    |       |                          |
|----|----------------------------------------------------------------------------------------------------|-------|--------------------------|
|    | ACCENTING OF A CONTRACT OF A CONTRACT OF A C |       | N.<br>1987 -<br>Nors<br> |
| <  | Strona 1 z                                                                                                    | 4 (4) | >                        |
|    | Dru                                                                                                    | k i   | Anuluj                   |

5. Po wydrukowaniu pierwszej strony należy odwrócić kartki i włożyć ponownie do drukarki, drukując stronę z ocenami. W tym celu generujemy ponownie PDF wybierając opcje "zgodny z A3 – druga strona".

## Drukuj:

| Wszystkie bez paska 💌<br>🔲 Dodaj pustą stronę na końcu 🚯  |  |
|-----------------------------------------------------------|--|
| Strony:                                                   |  |
| zgodny z A3 - druga strona 🔍<br>Instrukcja do druku na A3 |  |

Powtarzamy poprzednie opcje wydruku. Gotowe.

<u>Prosimy najpierw przetestować wydruk dla kilku uczniów na zwykłych czystych kartkach</u> <u>A3 zanim zaczną Państwo drukować na giloszach szkolnych.</u>